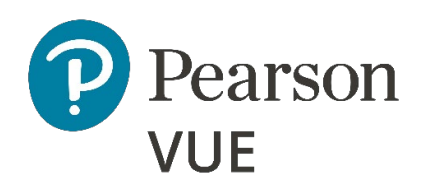

# Client proctored delivery | A-BE

# Event Day Implementation Guide

This document is a guideline for best practices and is not intended to cover every scenario of a Client proctored testing event. Each testing event will have its own circumstances and considerations and vary in terms of scale and scope. Please contact your Pearson VUE program manager with additional questions.

## **EVENT DAY IMPLEMENTATION TIMELINE**

The timeline below is a summary of the personnel and events involved in event day implementation. Click each section/number to jump to more details.

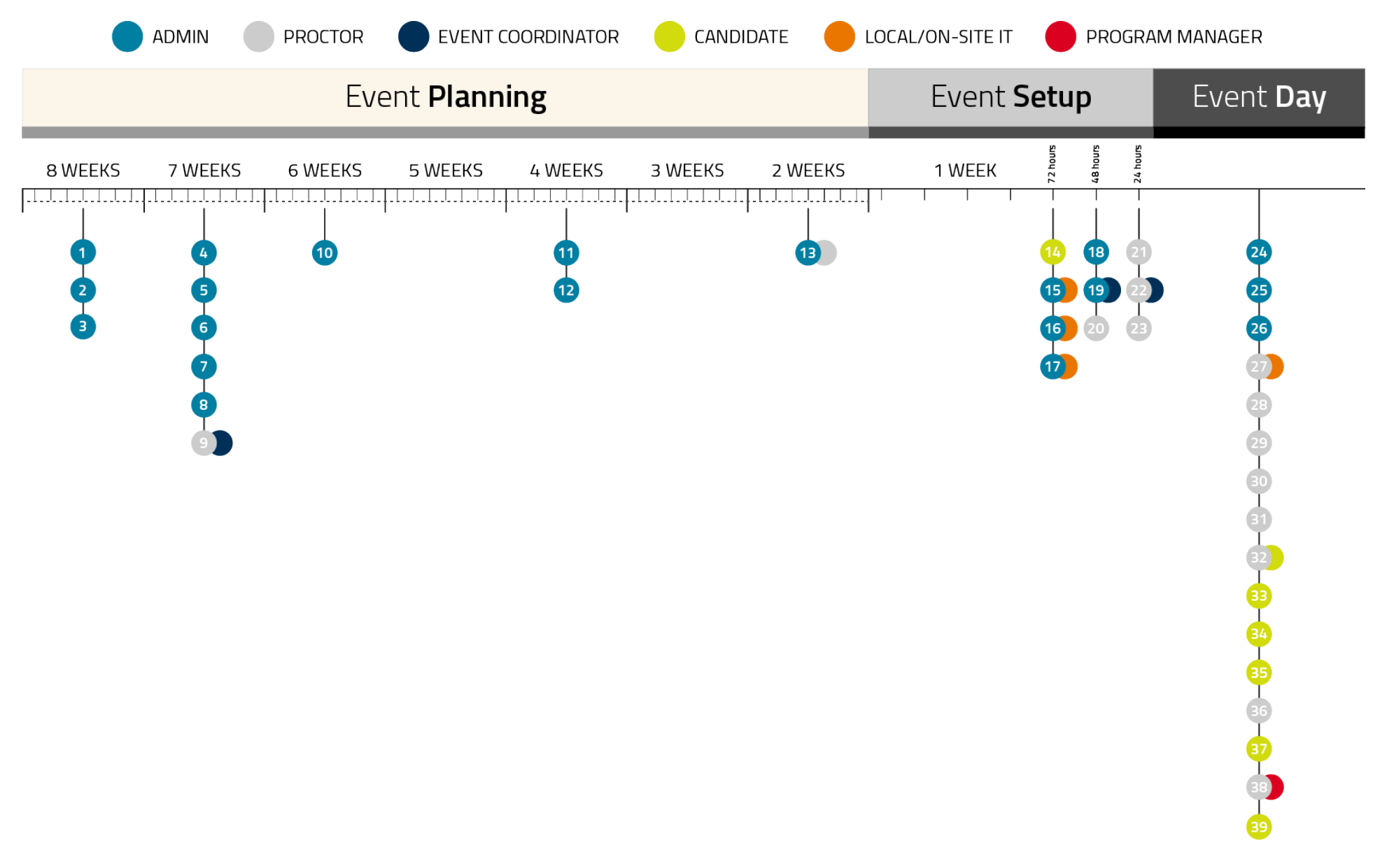

# **EVENT PLANNING DETAILS**

| WHEN    | # | WHO   | WHAT                                                                                                    | DETAILS                                                                                                    |
|---------|---|-------|----------------------------------------------------------------------------------------------------|----------------------------------------------------------------------------------------------------|
| 8 WEEKS | 1 | ADMIN | Determine testing event date and location                                                                                                    | For example, office city/state/country,<br>date/month/year                                                                                                    |
|         | 2 | ADMIN | <ul> <li>Determine:</li> <li># of candidates testing</li> <li># of exams to be delivered</li> <li># of testing sessions</li> <li># of workstations peeded</li> </ul> | <ul> <li>For example:</li> <li>20 candidates</li> <li>40 exams</li> <li>2 testing sessions</li> <li>20 workstations per session</li> </ul>                                                                 |
|         |   |       | # Of WORKStations needed                                                                                                    | 20 workstations per session                                                                                                    |
|         | 3 | ADMIN | Secure commitment for proctoring the testing event                                                                                                    | <ul> <li>Test sponsor contact:</li> <li>1. Proctor 1</li> <li>2. Proctor 2</li> <li>3. Proctor 3</li> <li>Verify that the <u>Pearson VUE outage schedule</u> does not impact the testing dates.</li> </ul> |
| 7 WEEKS | 4 | ADMIN | Book a room for the event large enough to accommodate # of workstations needed per session                                                                           |                                                                                                    |
|         | 5 | ADMIN | If applicable in advance of testing:<br>Identify candidates who will be testing<br>during the event, provide them with relevant<br>details, and confirm attendance   | Contact candidates and inform them of the date,<br>time, location, and any other relevant logistics so<br>they can arrive at the event on time.                                                            |

|         | 6  | ADMIN                            | Determine how candidates will pay for the<br>exams — they can use a voucher provided<br>by the admin or use their own credit cards. | <ul> <li>Communicate clearly to candidates how the exam will be paid for. There are two payment options:</li> <li>1. Candidates bring a credit card to the testing event</li> <li>2. Test sponsor provides candidates with a voucher (test sponsors must communicate to candidates when and how they can expect to receive the voucher)</li> </ul>                                    |
|---------|----|----------------------------------|----------------------------------------------------------------------------------------------------|----------------------------------------------------------------------------------------------------|
|         | 7  | ADMIN                            | Contact Pearson VUE program manager or the voucher store to purchase vouchers                                                       | Program manager or test sponsor to order<br>vouchers from voucher store and provide to test<br>sponsor admin                                                                                                    |
|         | 8  | ADMIN                            | Determine source of testing computers                                                                                               | <ul> <li>Option 1: Candidates bring their own devices.</li> <li>Option 2: Test sponsor/partner provides devices (either existing or rented). If renting for testing site, ensure the lease does not expire during the testing time frame.</li> <li>Verify that the supplied equipment meets ALL system requirements:</li> <li>Pearson VUE Browser Lock system requirements</li> </ul> |
|         | 9  | PROCTOR,<br>EVENT<br>COORDINATOR | Ensure on-site technical staff is available                                                                                         | Technical staff will be necessary to troubleshoot<br>issues on site. Pearson VUE has no visibility to<br>on-location internet/bandwidth setup or firewall<br>issues.                                                                                                    |
| 6 WEEKS | 10 | ADMIN                            | Communications                                                                                                    | Set up weekly meetings with the team to make sure the event is on track and troubleshoot any issues.                                                                                                    |

| 4 WEEKS | 11 | ADMIN              | Admin to create/set up Private Access<br>Codes (PACs) | Assign exams to PAC(s) which will be<br>communicated to candidates so they can complete<br>exam registration.                                                                                      |
|---------|----|--------------------|-------------------------------------------------------|----------------------------------------------------------------------------------------------------|
|         | 12 | ADMIN              | Create/set up proctor authorizations                  | Set proctors up in the Proctor Management<br>application (available in the <u>Pearson VUE Navigator</u><br><u>Portal</u> ) with usernames and authorization rights to<br>proctor (dates and exams) |
| 2 WEEKS | 13 | ADMIN,<br>PROCTORS | Training                                              | Admin will train or arrange the training of proctors<br>regarding technical setup of the testing space,<br>diligent monitoring of candidate during testing, and<br>any special instructions.       |

### EVENT SETUP DETAILS

| WHEN     | #  | WHO       | WHAT                                                                                                    | DETAILS                                                                                                    |
|----------|----|-----------|----------------------------------------------------------------------------------------------------|----------------------------------------------------------------------------------------------------|
| 72 HOURS | 14 | CANDIDATE | For SSO clients: Create account<br>(either on the test sponsor site or<br>Pearson VUE candidate website)                              | Inform candidates to create their profiles if they don't have<br>one already on the test sponsor site or Pearson VUE<br>candidate website. Inform candidates to bring a government-<br>issued photo ID to the testing event, if applicable. |
|          | 15 | ADMIN, IT | Set up testing room: Secure<br>laptops/workstations for testing<br>event from local IT vendor or ensure<br>candidates bring their own | Pearson VUE Browser Lock system requirements                                                                                                    |
|          | 16 | ADMIN, IT | Download Browser Lock on each<br>workstation, and ensure network<br>settings/configuration are set up                                 | The secure browser launch button is in #4 of webpage <i>home.pearsonvue.com/<b>testsponsorname</b>/client-proctored/exam-proctors</i>                                                                                                    |

|          |    |                 | correctly on all candidate                                                                     | Hint: You can download the secure browser from the Client                                                                                                    |
|----------|----|-----------------|------------------------------------------------------------------------------------------------|----------------------------------------------------------------------------------------------------|
|          |    |                 | workstations                                                                                   | <i>(home.pearsonvue.com/testsponsorname/client-proctored)</i> to<br>each testing computer, OR to speed up the process,<br>download once to a network or jump drive and load it to each<br>computer (this is a faster option since it eliminates the need<br>tore-download the file). |
|          |    |                 |                                                                                                | If candidates are bringing their own computers, they should<br>download Browser Lock to their computer from the client<br>home page prior to testing.                                                                                                    |
|          |    |                 |                                                                                                | If outsourcing the laptops, the test sponsor will need to be in possession of those laptops prior to the event to download the secure browser.                                                                                                    |
|          | 17 | ADMIN, IT       | Ensure sufficient computer setup<br>and network connectivity/bandwidth<br>for all workstations | For clients using the A-BE test driver: The exams are delivered in an online environment and having a strong sustained network connection is required for successful exam delivery.                                                                                                  |
|          |    |                 |                                                                                                | Pearson VUE Browser Lock system requirements                                                                                                    |
|          |    |                 |                                                                                                | For test sponsor/partner provided testing computers:<br>Proctors can run Connection Check (available in the <u>Pearson</u><br><u>VUE Navigator Portal</u> ) on each testing computer.                                                                                                |
| 48 HOURS | 18 | ADMIN           | Set up and communicate Private<br>Access Code(s)                                               | Set up Private Access Code (PAC) in the <u>Pearson VUE</u><br><u>Navigator Portal</u> and communicate to the proctor(s).                                                                                                    |
|          |    |                 |                                                                                                | Know your username and password to launch exams.                                                                                                    |
| _        |    |                 |                                                                                                | Pearson VUE Navigator Portal:<br>support@clientsupport.pearsonvue.com                                                                                                    |
|          | 19 | ADMIN,<br>EVENT | Communicate to candidates                                                                      | Communicate location and directions to the testing event, including:                                                                                                    |
|          |    | COORDINATOR     | JK                                                                                             | <ul> <li>Testing event hours</li> </ul>                                                                                                    |

|          |    |                                  |                                                                                                    | • Ca<br>ho<br>pro                                          | ndidate account/profile creation<br><i>me.pearsonvue.com/<b>testsponsorname</b>/client-</i><br>octored                                                                                  |
|----------|----|----------------------------------|----------------------------------------------------------------------------------------------------|------------------------------------------------------------|----------------------------------------------------------------------------------------------------|
|          |    |                                  |                                                                                                    | 1-2 days                                                   | prior to the event:                                                                                                    |
|          |    |                                  |                                                                                                    | <ul> <li>Inf<br/>usi<br/>even</li> </ul>                   | orm candidates that they need to bring their<br>ername and password for their account to the<br>ent                                                                                     |
|          |    |                                  |                                                                                                    | <ul> <li>Ca</li> <li>event</li> </ul>                      | ndidates should also bring identification to the<br>ent (as required by the test sponsor for testing<br>ents)                                                                           |
|          |    |                                  |                                                                                                    | • Co<br>the<br>ca                                          | mmunicate to candidates how they can retrieve<br>eir score reports after the event (Pearson VUE<br>ndidate website — view score reports or site if SSO)                                 |
|          | 20 | PROCTOR                          | Preparation                                                                                                    | Know you<br>and confir<br><u>Navigator</u>                 | r proctor username and password to launch exams<br>rm it is valid by logging into the <u>Pearson VUE</u><br><u>Portal</u> .                                                             |
|          |    |                                  |                                                                                                    | Know you<br>your Naviş<br>support@                         | r technical escalation plan — if you have issues with<br>gator login, contact:<br>clientsupport.pearsonvue.com                                                                          |
| 24 HOURS | 21 | PROCTOR                          | Ensure there are adequate power plug-ins/strips                                                                                        | Each testi<br>to ensure                                    | ng computer must be plugged into a power source<br>continual testing capability.                                                                                                    |
|          | 22 | PROCTOR,<br>EVENT<br>COORDINATOR | Ensure on-site technical staff is available                                                                                            | Technical<br>site. Pears<br>internet/b                     | staff may be necessary to troubleshoot issues on-<br>on VUE has no visibility with on-location<br>andwidth setup or issues.                                                             |
|          | 23 | PROCTOR                          | For clients configured for Group<br>Unlock: Create Client proctored<br>event code in the <u>Pearson VUE</u><br><u>Navigator Portal</u> | Log in to t<br><u>Navigator</u><br>24 hours t<br>by candid | he Proctoring application (in the <u>Pearson VUE</u><br><u>Portal</u> ) and create the event code. (Code is valid for<br>from the time it is created to the time it is entered<br>ate.) |
|          |    |                                  |                                                                                                    | <u>Client pro</u>                                          | octored User Guide                                                                                                    |

# EVENT DAY DETAILS

| WHEN      | #  | WHO                        | WHAT                                                                                              | DETAILS                                                                                                    |
|-----------|----|----------------------------|---------------------------------------------------------------------------------------------------|----------------------------------------------------------------------------------------------------|
| EVENT DAY | 24 | ADMIN                      | Visual elements (optional)                                                                        | Put signage up for directions/branding as needed.                                                                                                    |
|           | 25 | ADMIN                      | Catering (optional)                                                                               | Arrange for meals/snacks if required.                                                                                                    |
|           | 26 | ADMIN                      | Swag (optional)                                                                                   | Have swag ready to be given out after the testing event, if desired.                                                                                                    |
|           | 27 | PROCTOR,<br>IT (if needed) | Run Connection Check on each testing<br>workstation                                               | Proctors can run Connection Check (available in<br>the <u>Pearson VUE Navigator Portal</u> ) on each testing<br>computer. This will provide information on upload<br>and download speed and give an indication of how<br>many tests may be run concurrently given the<br>bandwidth in that room on that day. |
|           | 28 | PROCTOR                    | Welcome candidates                                                                                | Once candidates arrive, conduct introductions,<br>review testing guidelines and policies, and review<br>emergency and bathroom policies.                                                                                                    |
|           | 29 | PROCTOR                    | Follow admission steps for all candidates                                                         | Recommended Admission Steps                                                                                                    |
|           | 30 | PROCTOR                    | Have all candidates read the printed copy of<br>the Client proctored Candidate Rules<br>Agreement | Client proctored Candidate Rules Agreement                                                                                                    |
|           | 31 | PROCTOR                    | Communicate event code to candidates                                                              | The event code is created by the admin and/or<br>event coordinator in the <u>Pearson VUE Navigator</u><br><u>Portal</u> no more than 24 hours prior to the event<br>(see <u>Step 23</u> ).                                                                                                    |

| 32 | PROCTOR,<br>CANDIDATE | Download (Start) Browser Lock (secure<br>browser)                                                                                                    | Browser lock launch button is in #4 of the webpage <i>home.pearsonvue.com/<b>testsponsorname</b>/client-proctored/exam-proctors</i> (on the proctor page and the test taker page).                                                                                                    |
|----|-----------------------|----------------------------------------------------------------------------------------------------|----------------------------------------------------------------------------------------------------|
|    |                       |                                                                                                    | You can download the secure browser from the<br>Client proctored webpage<br>( <i>home.pearsonvue.com/testsponsorname/client-<br/>proctored</i> ) to each testing computer, OR to speed<br>up the process, download once to a network or<br>jump drive and load it to each computer (this is a<br>faster option since it eliminates the need tore-<br>download the file). |
|    |                       |                                                                                                    | If candidates are bringing their own computers,<br>they should download Browser Lock to their<br>computers from the client home page prior to<br>testing.                                                                                                    |
| 33 | CANDIDATE             | Log in to the Pearson VUE candidate<br>website/test sponsor and create candidate<br>exam registration (if not already completed)                                              | <u>Client proctored User Guide</u>                                                                                                    |
| 34 | CANDIDATE             | Enter payment information — use voucher<br>code provided, or enter credit card<br>information as applicable, enter event code<br>and wait                                     | <u>Client proctored User Guide</u>                                                                                                    |
| 35 | CANDIDATE             | For Group Unlock: Enter event code in candidate website                                                                                                    | <u>Client proctored User Guide</u>                                                                                                    |
| 36 | PROCTOR               | <b>For Group Unlock:</b> Unlock exam for<br>candidates using the Proctoring application<br>in the <u>Pearson VUE Navigator Portal</u> or the<br>Pearson VUE candidate website | <u>Client proctored User Guide</u>                                                                                                    |

| 37 | CANDIDATE                      | Complete exam and (optional) survey                                                                                                    | Candidates must adhere to the testing center policies.                                                 |
|----|--------------------------------|----------------------------------------------------------------------------------------------------|----------------------------------------------------------------------------------------------------|
| 38 | PROCTOR,<br>PROGRAM<br>MANAGER | Proctor all candidates to ensure no violation<br>of exam policies occurs, and no cheating or<br>talking takes place — escort as needed<br>upon completion | All violations must be reported to the client<br>administrator and the Pearson VUE program<br>manager. |
| 39 | CANDIDATE                      | Log in to Pearson VUE (or test sponsor site)<br>to view score report                                                                                      | <u>Client proctored User Guide</u>                                                                     |

**Optional best practice for setup:** Set dividers around every other seat if candidates will be seated in a row.

## EMERGENCY POLICIES

- Breaks: Defined by test sponsor
- **Power outages:** If the test center experiences a power outage or a situation in which the testing room needs to be evacuated, such as in a fire drill, candidates should resume testing if the event lasts fewer than 30 minutes. If a candidate decides to wait, but then later decides that he or she cannot wait any longer, the candidate may still reschedule. Candidates who resume testing waive their right to reschedule the exam.
- **Medical emergency:** In situations that involve a candidate medical emergency, remove the candidate from the testing room, if possible. However, remove the candidate only if you are sure that you will not injure the candidate or further complicate the injury or condition. Call 911 or the local paramedic or emergency services.
- Please ensure that emergency evacuation procedures are in place.

### HELP AND SUPPORT

- <u>Technical FAQs</u>
- Client proctored landing page: home.pearsonvue.com/testsponsorname/client-proctored
- Pearson VUE customer service (for candidates)
- Test takers self-service: home.pearsonvue.com/testsponsorname/client-proctored/test-takers
- Proctor login issues: <u>http://www.pearsonvue.com/appsupport/</u>
- <u>Client proctored User Guide</u>

#### Proctor login issues - Client Application Support (CAPPS)

(For Navigator username issues — e.g., can't log in, locked out, can't unlock exam, etc.)

Contact information can be found at: <u>http://www.pearsonvue.com/appsupport/</u>

#### Candidate login/exam sign-up support

(For issues with completing exam registration (signing up for exam), creating candidate account, etc.)

- Test takers self-service: *home.pearsonvue.com/testsponsorname/client-proctored/test-takers*
- Pearson VUE customer service (for candidates): <u>https://home.pearsonvue.com/test-taker/Customer-service.aspx</u>